## **Installation Guide**

Centerm Cloud Client Manager

CCM 6.0.000.000

Issue: 01

Date: 2016-05-24

Centerm Information Co., Ltd.

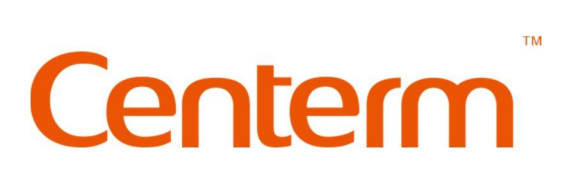

#### **Copyright © Centerm Information Co., Ltd. 2002-2016 All rights reserved.**

The information contained in this document is subject to copyright protection. Without prior written permission of Centerm, no parts of this document may be copied, extracted, reproduced, translated (into any other language) or transmitted in any form or by any means by any entity or individual. Centerm Information Co., Ltd reserves the right of final interpretation and amendment of this document.

#### Trademarks

**Centerm** and other Centerm trademarks are the registered trademarks of Centerm Information Co., Ltd.

All other trademarks or registered trademarks as mentioned in this document are owned their respective owners.

#### Disclaimer

The purchased products, services and features are stipulated by the contract made between Centerm and the customer. All or part of the products, services and features described in this document may not be within the purchase scope or the usage scope. Unless otherwise specified in the contract, the information contained in this document is provided "AS IS" without warranties, guarantees or representations of any kind, either express or implied.

Due to product upgrade or other reasons, the information in this document is subject to change without further notice.

Unless otherwise stated, this document is for reference only. All statements, information and recommendations in this document do not constitute the warranty of any kind, express or implied.

#### Centerm Information Co., Ltd.

| Add:                       | 2nd Floor, Building 22, Star-Net Sci. & Tech. Park, Juyuanzhou, 618 Jinshan Avenue, Fuzhou City, Fujian Province |
|----------------------------|----------------------------------------------------------------------------------------------------|
| Tel:                       | 400-158-1515                                                                                                    |
| Fax:                       | 86-591-83057710                                                                                                  |
| Postcode:                  | 350002                                                                                                    |
| Website:                   | http://www.centerm.com                                                                                           |
| Customer<br>Service Email: | centermfw@centerm.com                                                                                            |

## Foreword

Thank you for choosing Centerm Cloud Client Manager, which was independently developed by Centerm Information Co., Ltd. Before using this product, please carefully read this Manual.

#### **Reminder Description**

#### Note

NOTE provides additional information (explanatory note, explanation or instruction) to emphasize or supplement the main text.

#### Caution

CAUTION indicates a potentially hazardous situation that, if not avoided, could result in the failure in installation/use/operation, equipment damage, data loss, performance deterioration, or other unanticipated results.

- He cloud terminal, terminal, client or Agent as mentioned in this document, unless otherwise stated, shall all indicate the computer equipment installed with CCCM Agent.
- H Unless otherwise stated, the deletion of document or record by all functional modules is irrevocable.

#### **Revision History**

Revision History describes the cumulative changes to the document. The latest document version contains all changes made in previous versions.

#### **Document Version 01 (2016-05-24)**

This version is the first official release.

## Contents

| Fe | preword |                                       | ii    |
|----|---------|---------------------------------------|-------|
| С  | ontents |                                       | . iii |
| 1  | Ove     | rview                                 | 1     |
|    | 1.1     | Product Overview                      | 1     |
|    | 1.2     | Installation Resources                | 2     |
|    | 1.3     | Requirements for Database             | 2     |
|    | 1.4     | Ports Required                        | 3     |
|    | 1.5     | Requirements for Server Configuration | 4     |
| 2  | Dep     | loyment Structure                     | 5     |
| 3  | Insta   | allation and Configuration            | 8     |
|    | 3.1     | Installation Process                  | 8     |
|    | 3.2     | System Initialization                 | 14    |
|    |         |                                       |       |

## 1 Overview

Centerm Cloud Client Manager (CCCM) is a server-based application program enabling centralized management of cloud clients running Centerm programs. Consisting of multiple components, CCCM can be installed on one or multiple servers to allow single-server deployment or clustered deployment, thus enabling the management of varied number of clients.

## **1.1** Product Overview

CCCM consists of management server, data server, database server and load balancing server. The following diagram shows the typical layout of clustered deployment.

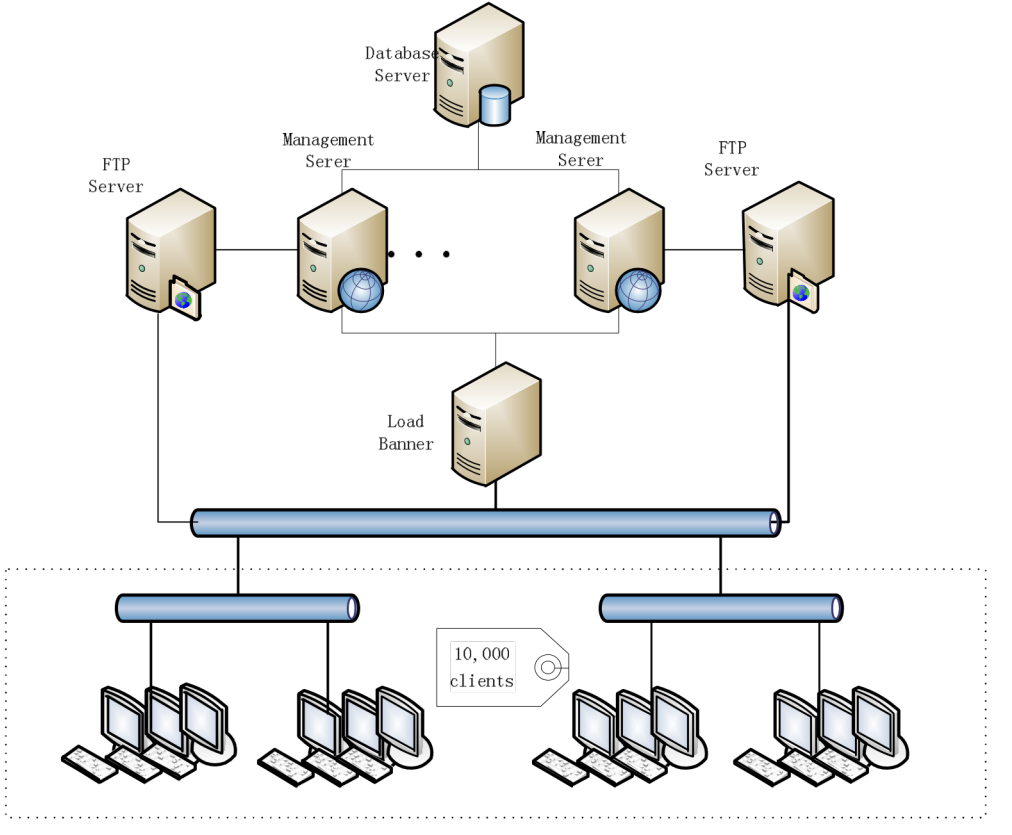

#### **Management server**

As a core component of CCCM, the management server provides user interface and communicates with cloud clients at the same time to carry out management operations and store operational data and files.

#### **Data server**

As a file storage server of CCCM, the data server contains a FTP Server for storing and retrieving templates, patches, OS images and other file resources.

#### **Database server**

CCCM needs to use the database server to store varied data generated during system operation. However, Centerm is not obliged to provide the installation medium and after-sales service for any third-party database product.

#### Load balancing server

In clustered deployment, the load-balancing server is used to redirect the access requests from clients to each management server.

### **1.2** Installation Resources

| Resource                                      | Installation Component |
|-----------------------------------------------|------------------------|
| Data server installation program (CDS)        | CDSsetup               |
| Database import program (UnitedDB)            | UnitedDBsetup          |
| Management server installation program (CCCM) | CCCMsetup              |

### **1.3** Requirements for Database

CCCM supports the following database products, yet Centerm is not obliged to provide the installation files and after-sales service for any third-party database product.

- MS SQL Server 2005 Enterprise Edition
- MS SQL Server 2008 R2 Enterprise Edition
- MySQL(MySQL Community Server 5.1.52~5.7.10)
- PostgreSQL 9.4

#### Download database product and manual:

SQL Server 2005

Download & licensing: acquire from Microsoft

Official manual:

http://technet.microsoft.com/zh-cn/library/ms143516(v=SQL.90).aspx

SQL Server 2008 R2

Download & licensing: acquire from Microsoft

Official manual:

http://technet.microsoft.com/zh-CN/library/ms143219(v=sql.105).aspx

#### > MySQL

Version: 5.1.52

Download:

http://downloads.mysql.com/archives/get/file/mysql-5.1.52-win32.msi

## **1.4** Ports Required

This section describes the standard and custom ports used by CCCM. The following ports shall remain open.

#### **Caution:**

1. It's not recommended to change the default port number for each server. If it's needed, please record the change and make the corresponding changes during the installation of associated components.

2. If port hasn't been correctly opened, although you can still finish the installation process, your program won't function normally.

#### Standard ports:

| Port | Protocol | Usage                                    |
|------|----------|------------------------------------------|
| 1433 | ТСР      | Default communication port of SQL Server |
| 3306 | TCP      | Default communication port of MySQL      |
| 5432 | TCP      | Default communication port of PostgreSQL |

| CCCM cus               | CCCM custom ports:                           |        |          |                                                    |  |  |
|------------------------|----------------------------------------------|--------|----------|----------------------------------------------------|--|--|
| Port                   | Source                                       | Target | Protocol | Usage                                              |  |  |
| 443                    | Administrator's<br>browser                   | СССМ   | ТСР      | Administrator accessing CCCM                       |  |  |
| 9003,<br>8081,<br>8083 | Administrator's<br>browser / other<br>server | СССМ   | ТСР      | Communication between TC & CCCM                    |  |  |
| 11021,<br>11020        | TC/<br>Administrator's<br>browser            | CDS    | ТСР      | Accessing FTP library, transmitting upgrade file   |  |  |
| 8099                   | TC/<br>Administrator's<br>browser            | CDS    | TCP      | Accessing HTTPS library, transmitting upgrade file |  |  |
| 50000~<br>50100        | TC/<br>Administrator's<br>browser            | CDS    | TCP      | TC accessing FTP library, download upgrade file    |  |  |
| 5900                   | Administrator's<br>browser                   | тс     | TCP      | TC remote monitoring                               |  |  |

| 8000~<br>8001  | СССМ | тс   | TCP<br>UDP | Ports of management to be listened by TC                 |
|----------------|------|------|------------|----------------------------------------------------------|
| 40000<br>39575 | СССМ | СССМ | ТСР        | Data caching ports of communication between CCCM servers |

### Requirements for Server Configuration The following sections describe the recommended hardware and software configurations 1.5

for each component to be installed.

| Recommended Hardware<br>Configurations |                                                                                                    | Operating System & Software                                                                                                    |
|----------------------------------------|----------------------------------------------------------------------------------------------------|----------------------------------------------------------------------------------------------------|
| CPU                                    | Dual-core 2.4GHz or higher                                                                                                    | _ Windows Server 2003 SP2 32 bit                                                                                                    |
| RAM                                    | 4G                                                                                                    | Windows Server 2008 R2 64 bit                                                                                                    |
| Free space                             | 1G                                                                                                    | Windows Server 2012 64 bit                                                                                                    |
| CPU                                    | Dual-core 2.4GHz or<br>higher                                                                                                    | – Windows Server 2003 SP2 32 bit                                                                                                    |
| RAM                                    | 4G                                                                                                    | Windows Server 2008 R2 64 bit                                                                                                    |
| Free space                             | 250G                                                                                                    | Windows Server 2012 64 bit                                                                                                    |
| CPU                                    | Dual-core 2.4GHz or higher                                                                                                    | Windows Server 2003 (SP2) 32 bit<br>Windows Server 2008 P2 64 bit                                                                                                    |
| RAM                                    | 4G                                                                                                    | Windows Server 2008 K2 04 bit                                                                                                    |
| Free space                             | 250G                                                                                                    | MS SQL Server 2005<br>MS SQL Server 2008 R2<br>MySQL 5.1.52~5.7.10<br>PostgreSQL 9.4                                                                                                    |
| CPU                                    | Quad-core 2.4GHz or higher                                                                                                    | Windows Server 2003 (SP2) 32 bit                                                                                                    |
| RAM                                    | 8GB                                                                                                    | Windows Server 2008 R2 64 bit                                                                                                    |
| Free space                             | 250GB                                                                                                    | MS SQL Server 2005<br>MS SQL Server 2008 R2<br>MySQL 5.1.52~5.7.10<br>PostareSQL 9.4                                                                                                    |
|                                        | Recommend<br>Configuratio<br>CPU<br>RAM<br>Free space<br>CPU<br>RAM<br>Free space<br>CPU<br>RAM<br>Free space<br>CPU<br>RAM<br>Free space | Recommended Hardware<br>ConfigurationsCPUDual-core 2.4GHz or<br>higherRAM4GFree space1GCPUDual-core 2.4GHz or<br>higherRAM4GFree space250GCPUDual-core 2.4GHz or<br>higherRAM4GFree space250GCPUDual-core 2.4GHz or<br>higherRAM4GFree space250GCPUQuad-core 2.4GHz or<br>higherRAM8GBFree space250GB |

# **2** Deployment Structure

CCCM products can be used in ordinary LAN environment. You can select different deployment modes according to different numbers of clients to be managed.

- 1. Simple mode deployment: less than 2,000 clients and no requirement for high reliability;
- 2. Ordinary mode deployment: less than 5,000 clients and no requirement for high reliability;
- 3. Cluster mode deployment: more than 5,000 but less than 30,000 clients and requiring centralized management.

#### Simple mode

CCCM can be deployed with the minimal resources without the need for a load-balancing server. The management server, data server and database server can be installed on the same host computer.

The following figure shows the typical topology of simple mode deployment:

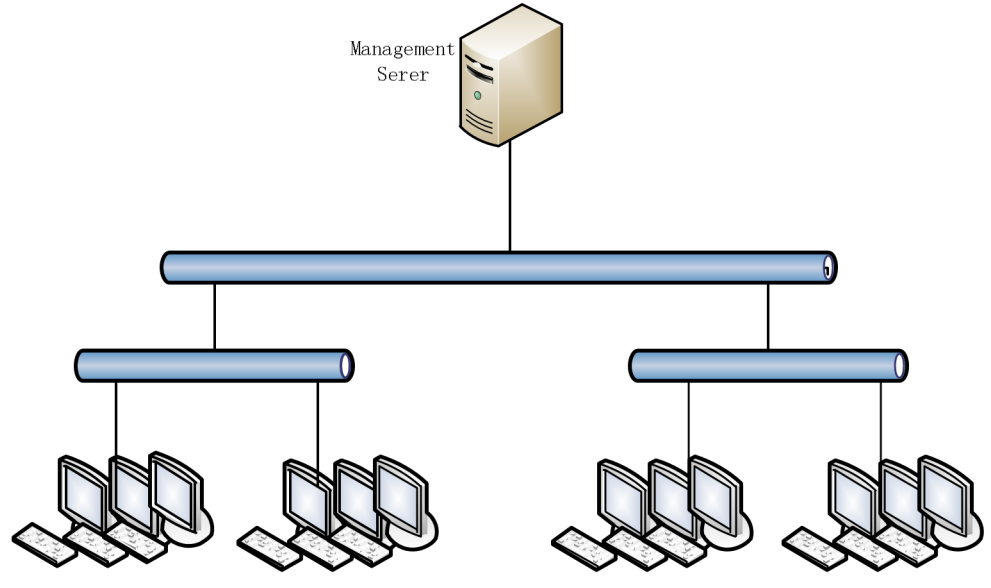

#### **Ordinary mode**

CCCM can be deployed in ordinary mode without the need for a load-balancing server. The management server, data server and database server can be installed on different host computers, or certain components can be installed on the same host computer. The ordinary mode equals to the simple mode when all components are installed on the same host computer.

The following figure shows the typical topology of ordinary mode deployment:

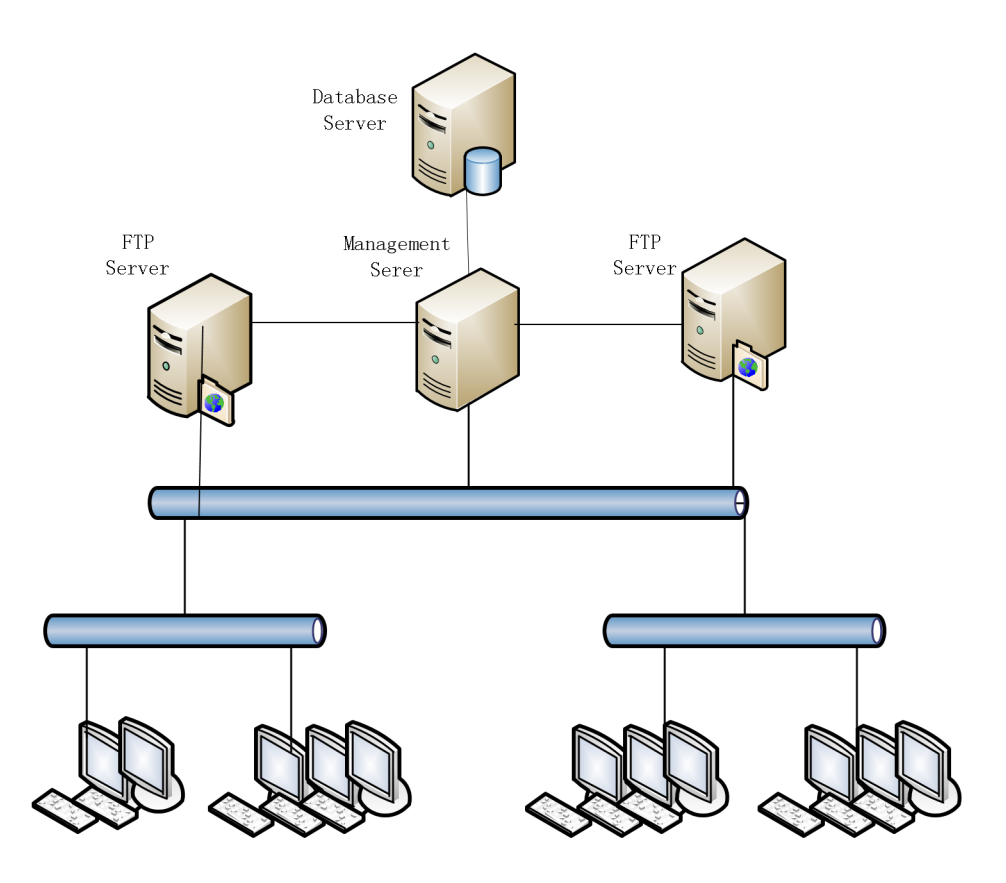

#### **Cluster mode**

CCCM can be deployed in cluster mode with the need for a load-balancing server, a database server, at least two management servers, and multiple data servers. The management servers must be deployed on separate host computers; the data servers can be deployed on the same host computer used by the management server, or on a separate one.

Each additional 3,000 clients will need one additional management server and at least one data server. The number of data servers shall be no less than the number of management servers.

The following figure shows the typical topology of cluster mode deployment:

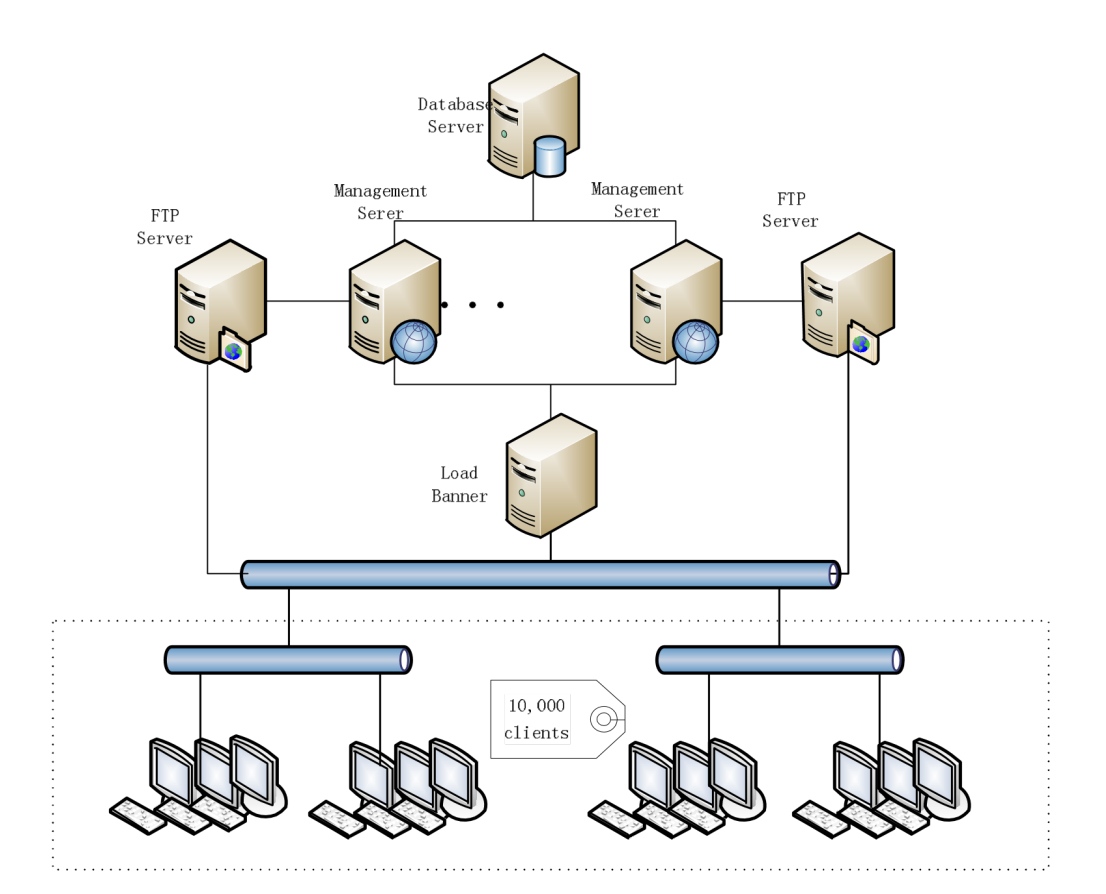

# **3** Installation and Configuration

## **3.1** Installation Process

This section describes the installation steps of each CCCM component. Please refer to "2 <u>Deployment Structure</u>" to determine the deployment mode and then install the corresponding components on one or multiple host computers.

#### **Installing Database**

To install the database server, please refer to the installation manual for the database product selected and the corresponding configuration notes. Supported databases are described in "<u>1.3Requirements for Database</u>".

#### **Database configuration notes:**

- Service port: if the database server is installed on separate host computers, make sure the communication port has been included into firewall exceptions.
- How Number of connections: The number of connections for database is 50\*n ("n" indicating the number of manager servers).

#### Explanatory notes for configuring SQL Server database:

After installing SQL Server database, please reboot the operating system to make sure SQL Server environment variables take effect.

#### Explanatory notes for configuring MySQL database:

- In the dialog box of "MySQL Server Instance Configuration Wizard", select "Multifunctional Database".
- In the dialog box of "MySQL Server Instance Configuration Wizard", select 'UTF-8' character set.

#### **Start Installing CCCM Suit**

- 1. Double click the CCCM package (CCCMSuitSetup).
- 2. Click "Next" on the welcome interface.
- 3. Setup installation path for CCCM Suit. And Click "Next"
- 4. Check components to be installed.
- 5. On the performance test interface, the installation program will test computer performance and indicate in different colors.

Click "Next" to continue installation or click "Cancel" to abort installation.

Note:

i Green (excellent): the server performance has reached or is higher than the recommended requirements.

- ii Yellow (average): the server performance falls between the recommended requirements and the minimum requirements.
- iii Red (poor): the server performance falls below the minimum requirements.
- 6. Check and confirm the installation path, click "Install".

#### **Installing United Database Import Package**

- 1. Read all terms of "License Agreement", accept these terms by checking "I accept the agreement" and click "Next".
- 2. Create database.

#### **Caution:**

These steps require the database account to have 'Create Database' permission to create database.

Select the correct **database type** and then type in database **service port**, database **username** and **password**.

For the default communication port of database instance, please refer to <u>1.4 Ports</u> <u>Required</u>". If the database instance doesn't use the default port, please use the actual communication port of the database.

| 🚏 Setup - Cinfin United Database                                                            |                                                                       |        |
|---------------------------------------------------------------------------------------------|-----------------------------------------------------------------------|--------|
| Import Database<br>Please select upgrade path and dat<br>type, then enter the database port | abase type and address and Authentication<br>, username and password. |        |
| Installation:                                                                               | Complete Setup                                                        |        |
| Database Type:                                                                              | PostgreSQL                                                            |        |
| Authentication Type:                                                                        | V                                                                     |        |
| Server Address:                                                                             | 127.0.0.1                                                             |        |
| DB Service Port:                                                                            | 5432                                                                  |        |
| Username:                                                                                   | postgres                                                              |        |
| Password:                                                                                   | ****                                                                  |        |
| www.centerm.com.cn                                                                          |                                                                       |        |
|                                                                                             | < Back Next >                                                         | Cancel |

- 3. Use the default installation path or select another installation path, and then click "Next".
- Check and confirm the installation path and click "Install".
   On the installation completion interface, click "Finish" to exit.

Explanatory notes for configuring MySQL database:

3rd party software such as "Navicat for MySQL", "Navicate for PostgreSQL" and "Navicate for SQL Server" can check whether database import package is installed correctly.

 Open corresponding software (for instance, if you use MySQL, open "Navicat for MySQL"), Click "Connection"

| 😸 Navicat for MySQL                   |          |    |      |           |                |  |  |
|---------------------------------------|----------|----|------|-----------|----------------|--|--|
| File View Favorites Tools Window Help |          |    |      |           |                |  |  |
| ψ.                                    | <b>_</b> |    |      | -00       | $f_{(x)}$      |  |  |
| Connection                            | User     | Ta | able | View      | Function       |  |  |
| MySQL                                 |          |    | Obje | ects      |                |  |  |
| MariaDB                               |          |    | P op | pen Table | 🔊 Design Table |  |  |
|                                       |          |    |      |           |                |  |  |
|                                       |          |    |      |           |                |  |  |

2. Enter the correct database information, test the connection to database.

| 🔪 MySQL - New Connection                                  |                                              | × |
|-----------------------------------------------------------|----------------------------------------------|---|
| General Advanced SSL                                      | SSH HTTP                                     |   |
| Connection Name:                                          |                                              |   |
| Host Name/IP Address:<br>Port:<br>User Name:<br>Password: | localhost<br>3306<br>root<br>✓ Save Password |   |
|                                                           |                                              |   |
| Test Connection                                           | OK Cancel                                    |   |

- 3. Double click left side of the window to expand databases, look for "cdms\_terminal"
- 4. If "cdms\_terminal" doesn't exist, please reinstall the database.

#### **Installing Management Server**

- 1. Select installation language. For instance: select "English".
- 2. Click "**Next**" on the welcome interface.
- 3. Read all terms of "License Agreement", accept these terms by checking "I accept the agreement" and click "Next".
- 4. On the performance test interface, the installation program will test computer performance and indicate in different colors.

Click "Next" to continue installation or click "Cancel" to abort installation.

Note:

- **#** Green (excellent): the server performance has reached or is higher than the recommended requirements.
- ¥ Yellow (average): the server performance falls between the recommended requirements and the minimum requirements.
- **#** Red (poor): the server performance falls below the minimum requirements.
- 5. Select installation type, "Standard Installation" or "Customized Installation" and click "Next"
- 6. Use the default installation path or select another installation path, and then click "Next".
- 7. In the Web certificate configuration interface, keep default settings if you have no special requirement. And click "**Next**".
- 8. Setup configuration for CCCM:

#### **Caution:**

- Local IP Address: If the local host computer has only one IP, please keep the default setting; if it has multiple IPs, please select the IP to be used by CCCM.
- Database Port: If the default communication port has been changed during database instance installation, you will need to enter the actual database port here.
- He database account must have insert, delete, update and select permissions on the database of "cdms\_terminal".
- ¥ You can set the "**Mirror DB IP Address**" only after have selected to use SQL Server 2008. If you don't need to configure the image database, please leave the address blank.
- If there's no need to configure mirror database, keep the Mirror DB IP Address empty. But when SQL Server is in Main/Standby Switchover mode and the corresponding mirror database address is set, filling the correct Mirror DB IP Address will be mandatory here.

| <del>] S</del> etup - Cloud Client Manager          |                                         | . 🗆 🗵 |
|-----------------------------------------------------|-----------------------------------------|-------|
| Configuration<br>Cloud Client Manager Configuration |                                         |       |
| Web Server Port:                                    | 443 OK                                  |       |
| HTTP Comminute Port:                                | 8081 OK                                 |       |
| HTTPS Comminute Port:                               | : 8083 OK                               |       |
| Local IP Address:                                   | <b>_</b>                                |       |
| Database Type:                                      | MySQL 👻                                 |       |
| Database IP Address:                                |                                         |       |
| Mirror DB IP Address:                               | (Optional)                              |       |
|                                                     | (Only support SQL Server 2008 or Later) |       |
| Database Port:                                      | 3306                                    |       |
| Username:                                           |                                         |       |
| Password:                                           |                                         |       |
| www.centerm.com.cn                                  |                                         |       |
|                                                     | < Back Next > Can                       | cel   |

- 9. Check and confirm the installation path, click "Install".
- 10. After installation is finished, click "Finish".

If you are using cluster mode deployment, please repeat the above steps to install multiple management servers in cluster mode.

#### **Installing Data Server**

The data server can be installed on separate host computers, or on the same host computer where the management server is on.

- 1. Click "Next" on the welcome interface.
- 2. Read all terms of "License Agreement", accept these terms by checking "I accept the agreement" and click "Next".
- 3. On the performance test interface, the installation program will test computer performance and indicate in different colors.

Click "Next" to continue installation or click "Cancel" to abort installation.

Note:

- i Green (excellent): the server performance has reached or is higher than the recommended requirements.
- ii Yellow (average): the server performance falls between the recommended requirements and the minimum requirements.
- iii Red (poor): the server performance falls below the minimum requirements.
- 4. Select installation type, "Standard Installation" or "Customized Installation" and click "Next"
- 5. Use the default installation path or select another installation path, and then click "Next".
- 6. Configure ftp port, https port, user name and password for data server.

Note:

It's recommended to use the default communication port.

| Paragraphic Server Configuration<br>File Server Port Configuration | 1                    |        |                                      |        |
|--------------------------------------------------------------------|----------------------|--------|--------------------------------------|--------|
| ftp port:<br>https port:                                           | <b>11021</b><br>8099 |        | range: 1 ~ 65535<br>range: 1 ~ 65535 |        |
| user:<br>pwd:                                                      | admin<br>*****       |        | (default Admin123!)                  |        |
| www.centerm.com.cn                                                 |                      |        |                                      |        |
| ///////aa/                                                         |                      | < Back | Next >                               | Cancel |

7. Setup configuration for FTP passive mode.

If the host computer has multiple IPs, enter the correct IP used by data server. **Note:** 

It is recommended to use the default passive IP port range. If there's certain limitation on ports, the port range can be changed, but it shall be >1024.

| 🔂 Setup - Cinfin Data Server                   |            |        |             |        |
|------------------------------------------------|------------|--------|-------------|--------|
| Configuration<br>File Server FTP PASV settings |            |        |             |        |
| PASV IP bind addr:                             | 192.168.45 | . 172  | _           |        |
| Use custom port range:                         | 50000      | 50100  | (1 - 65535) |        |
|                                                |            |        |             |        |
|                                                |            |        |             |        |
|                                                |            |        |             |        |
|                                                |            |        |             |        |
| www.centerm.com.cn                             |            | < Back | Next >      | Cancel |
|                                                |            | COUCK  | NCAU 2      | Cancer |

- 8. Check and confirm the installation path and click "Install".
- 9. On the installation completion interface, click **"Finish**" to exit.

If you are using cluster mode deployment, please repeat the above steps to install multiple **data servers**.

## **3.2** System Initialization

#### **Environment Cleanup**

After the entire system is ready, log in the management system and execute the following steps. **Caution:** 

If older version of management server has been installed on the computer on which the current management server is installed, and the computer accessing the web system has also accessed this server before, then you will need to execute the following steps: Open the browser (taking IE8 as an example) and use Shift+Ctrl+Delete to open the following dialog box. Check and delete Temporary Internet files.

#### Delete Browsing History

| ✓ Preserve Favorites websit                                                                                                    | e data                                      |                           |
|----------------------------------------------------------------------------------------------------|---------------------------------------------|---------------------------|
| Keep cookies and temporary I<br>websites to retain preferences                                                                 | nternet files that e<br>s and display faste | nable your favoriti<br>r. |
| ✓ <u>T</u> emporary Internet files                                                                                             |                                             |                           |
| Copies of webpages, images, a<br>viewing.                                                                                      | nd media that are                           | saved for faster          |
| Cookies                                                                                                    |                                             |                           |
| Files stored on your computer b<br>such as login information.                                                                  | by websites to save                         | e preferences             |
| List of websites you have visite                                                                                               | :d.                                         |                           |
| Form data<br>Saved information that you have                                                                                   | ve typed into form:                         | 5.                        |
| ✓ Passwords                                                                                                    |                                             |                           |
| Saved passwords that are auto<br>to a website you've previously                                                                | matically filled in w<br>visited.           | hen you sign in           |
| <ul> <li>InPrivate Filtering data</li> <li>Saved data used by InPrivate F</li> <li>be automatically sharing details</li> </ul> | iltering to detect w<br>about your visit.   | here websites ma          |
| Allow to defective foremation biotecore                                                                                        | Delete                                      | Cancel                    |

Open Control Panel and select "Java".

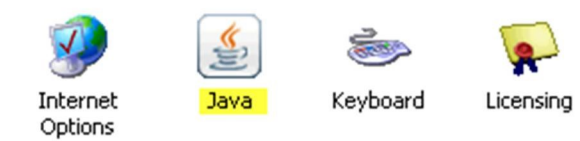

Delete the cached applet files, as shown below:

| 🕌 Java Control Panel                                                                   |                                                              | _                                             |         |         |                  |
|----------------------------------------------------------------------------------------|--------------------------------------------------------------|-----------------------------------------------|---------|---------|------------------|
| General Update Java Sec                                                                | urity Advanced                                               |                                               |         |         |                  |
| About                                                                                  |                                                              |                                               |         |         |                  |
| View version information ab                                                            | out Java Control Panel.                                      |                                               |         |         |                  |
|                                                                                        |                                                              |                                               |         |         |                  |
|                                                                                        |                                                              |                                               | 1       |         |                  |
|                                                                                        |                                                              | About                                         |         |         |                  |
| Network Settings                                                                       |                                                              |                                               |         |         |                  |
| Network settings are used v<br>will use the network setting:<br>modify these settings. | when making Internet connect<br>s in your web browser.Only a | ions. By default, Jav<br>advanced users shoul | a<br>d  |         |                  |
|                                                                                        |                                                              | Network Settings                              |         |         |                  |
| Temporary Internet Files                                                               |                                                              |                                               |         |         |                  |
| Files you use in Java applica                                                          | ations are stored in a special fo                            | older for quick execut                        | ion     |         |                  |
| later. Only advanced users                                                             | should delete files or modify I                              | these settings.                               |         |         |                  |
|                                                                                        |                                                              |                                               |         |         |                  |
|                                                                                        | Settings                                                     | View                                          | 1       |         |                  |
|                                                                                        |                                                              |                                               |         |         |                  |
|                                                                                        | ОК                                                           | Cancel App                                    | aly     |         |                  |
| 🐇 Java Cache Viewer                                                                    |                                                              |                                               |         |         | ×                |
| Show: Resources                                                                        |                                                              |                                               |         | Ca      | che Size: 382 KB |
| Name                                                                                   | URL                                                          | Modified                                      | Expired | Version | Size             |
| light NewFtpClient.jar https://                                                        | //192.168.12.144:8443/Terminal/r                             | nai Feb 16, 2012                              |         |         | 382 KB           |
|                                                                                        |                                                              |                                               |         |         |                  |
|                                                                                        |                                                              |                                               |         |         |                  |
|                                                                                        |                                                              |                                               |         |         |                  |
|                                                                                        |                                                              |                                               |         |         |                  |
|                                                                                        |                                                              |                                               |         |         |                  |
|                                                                                        |                                                              |                                               |         |         |                  |
|                                                                                        |                                                              |                                               |         |         |                  |
|                                                                                        |                                                              |                                               |         |         |                  |

If JRE 1.7.\* is installed, change following settings for host computer, to add IP address of management server host computer to exception list.

| Java Control Panel                                                                                                    |                                                                                           |
|----------------------------------------------------------------------------------------------------|-------------------------------------------------------------------------------------------|
| General Java Security Advanced                                                                                                    |                                                                                           |
| Enable Java content in the browser                                                                                                    | r                                                                                         |
| Security Level                                                                                                    |                                                                                           |
|                                                                                                    | I - Very High                                                                             |
|                                                                                                    |                                                                                           |
|                                                                                                    |                                                                                           |
|                                                                                                    | – Hiab (minimum recommended)                                                              |
|                                                                                                    |                                                                                           |
|                                                                                                    |                                                                                           |
|                                                                                                    | Madium                                                                                    |
| Java applications identified by a certii                                                                                                    | <ul> <li>Mean</li> <li>ificate from a trusted authority will be allowed to run</li> </ul> |
| Java applications identified by a certai                                                                                                    | incate ironi a dusted addionty will be allowed to run.                                    |
| Furnahian Cita Link                                                                                                    |                                                                                           |
| Applications launched from the site                                                                                                    | es listed below will be allowed to run after the appropriate                              |
| security prompts.                                                                                                    |                                                                                           |
| Click Edit Site List<br>to add items to this list.                                                                                                    |                                                                                           |
|                                                                                                    | Edit Site List                                                                            |
|                                                                                                    | Law a name of the second of                                                               |
|                                                                                                    | Restore Security Prompts Manage Certificates                                              |
|                                                                                                    |                                                                                           |
|                                                                                                    | OK Cancel Apply                                                                           |
|                                                                                                    |                                                                                           |
| Exception Site List                                                                                                    | X                                                                                         |
| Applications launched from the sites listed                                                                                                    | d below will be allowed to run after the appropriate security                             |
| prompts.                                                                                                    | ,                                                                                         |
|                                                                                                    | Location                                                                                  |
| https://192.168.45.173                                                                                                    |                                                                                           |
|                                                                                                    |                                                                                           |
|                                                                                                    |                                                                                           |
|                                                                                                    |                                                                                           |
|                                                                                                    |                                                                                           |
|                                                                                                    |                                                                                           |
|                                                                                                    | Add Remove                                                                                |
| III E and HTTP protocols are considered.                                                                                                    | ered a security risk.                                                                     |
| FILE and HTTP protocols are conside<br>We recommend using HTTPS sites with the second state of the second state of the second | red a security risk.                                                                      |

ОК